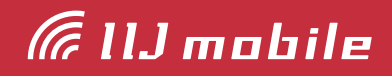

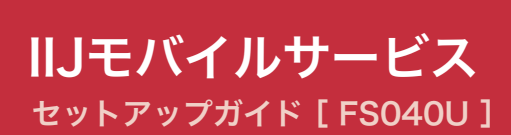

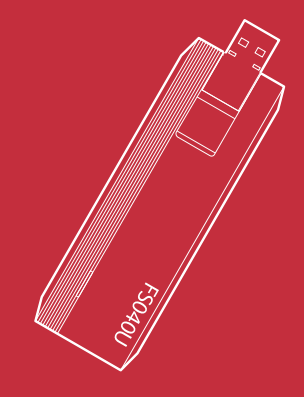

# 目次

| はじめにご確認ください          | 3 |
|----------------------|---|
| 注意事項                 | 3 |
| 動作環境                 | 3 |
| ご利用方法                | 4 |
| ドライバのインストール          | 4 |
| FS040U設定ツールを利用した接続設定 | 5 |
| 国際ローミング使用時の設定        | 8 |
| 事前設定手順               | 9 |

### 注意事項

- ・IIJモバイルサービス/タイプI、タイプD、またはタイプK(以下、IIJモバイル)が提供する通信環境 でのみ、ご利用になれます。
- ・SIMカードを取り付けた状態に限り、ご利用になれます。
- ・SIMカード及びFS040Uのご利用は、IIJインターネットサービス契約約款に準じます。
- ・サービスに関するご質問、SIMカード及びFS040Uのアフターサービスについては、お客様の運 用管理担当者を通じて、IIJへお問い合わせください。
- ・IIJモバイルの接続設定に必要なPPPログイン名、PPPパスワード、及びAPNは、お客様の運用管 理担当者にお問い合わせください。
- ・サービスエリア内であっても、屋内や電車の中、トンネル、地下、ビルの陰、山間部など、電波の 届きにくい所では突然通信が途切れたり、通信ができない場合があります。また、地域的に電波状 況の良くない場所もありますので、あらかじめご了承ください。
- ・本書及び本書に記載された製品のご利用によって発生した損害、及びその回復に要する費用については、IIJは一切の責任を負いません。

### 動作環境

■ Windows<sup>\*\*1</sup>

| 対応機種 <sup>※1</sup> | ・対応機種USB2.0に準拠したUSBポートを搭載したPC/AT互換機 <sup>※2</sup>                                                   |
|--------------------|----------------------------------------------------------------------------------------------------|
| 対応OS <sup>*3</sup> | · Windows 7 32bit/64bit(SP1)<br>· Windows 8.1 32bit/64bit<br>· Windows 10 32bit/64bit <sup>≝4</sup> |
| 必要メモリ**5           | · 推奨2GB以上                                                                                           |
| ハードディスク容量*5        | ・200MB以上の空き容量                                                                                       |

※1本環境以外では、動作しない場合があります。また、パソコン本体、接続されている周辺機器、使用するアプリケーションやWebブラウザの設定など、ご利用環境によっては正常に動作しない場合があります。

※2 USBハブを経由しての動作は保証いたしかねます。

※3 OSアップグレードからの動作は保証いたしかねます。

- ※4 Windows 10の各種Creators Updateへの対応状況については、「IIJモバイルサポートサイト(https://www. iijmobile.jp/news/osinfo\_win10.html)」をご覧ください。
- ※5 必要メモリ及びハードディスクの空き容量は、システム環境によって異なることがあります。

# ご利用方法

# ドライバのインストール

FS040Uのドライバのインストール方法を説明します。

・FS040Uをパソコンでご利用の際に必要となるセットアップ手順です。

・ルータ、およびM2M機器でのご利用方法については10ページの「ルータ機器でのご利用方法」をご覧ください。

・パソコンでのご利用方法に関する説明ではWindows 7の画像を例に使用しています。

・タッチパネルをご利用の場合は「クリック」を「タップ」に読み替えてください。

- データ通信カードをパソコンのUSBポートに接続します。
- ドライバのインストールが自動で始まり ます。インストールが完了すると以下の ポップアップが表示されます。

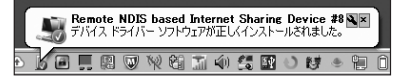

 ご使用のPCで「デバイスマネージャー」を開き、ネットワークアダプターに「Remote NDIS based Internet Sharing Device # (数値)」が表示されていること を確認します。

※確認は本製品をご使用のPCに接続した 状態で行ってください。

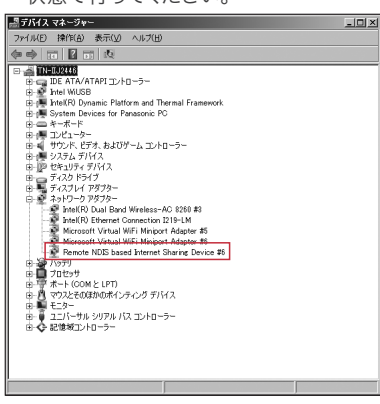

以上でドライバのインストールは完了しま した。

## FS040U設定ツールを利用した接続設定

本製品にIIJモバイルサービスへの接続設定を行います。 ・説明ではWindows 7の画像を例に使用しています。

- 1. FS040UをパソコンのUSBポートに接 続します。
- ブラウザのアドレス欄に「192.168. 200.1」と入力し、本製品にアクセスします。
- 「ログイン」をクリックします。
   ※出荷時はログインパスワードは設定されていません。

| Complete Hill Hill Downshiel - Sole | ewi Esplana           | 11   |                | 181. A |
|-------------------------------------|-----------------------|------|----------------|--------|
| Chickel Base of Service             | PE PERSON A           | ×    |                |        |
|                                     | PUJISOFT              |      | 1003 - 100     |        |
|                                     | LTE USB Dangle FS040U |      | коннена 🖬 45 🖂 |        |
|                                     |                       |      |                |        |
|                                     |                       |      |                |        |
|                                     |                       |      |                |        |
|                                     |                       |      |                |        |
|                                     |                       |      |                |        |
|                                     |                       |      |                |        |
|                                     |                       |      |                |        |
|                                     |                       |      |                |        |
|                                     |                       | 8942 |                |        |
|                                     |                       |      |                |        |
|                                     |                       |      |                |        |
|                                     |                       |      |                |        |
|                                     |                       |      |                |        |
|                                     |                       |      |                |        |
|                                     |                       |      |                |        |
|                                     |                       |      |                |        |
|                                     |                       |      |                |        |
|                                     |                       |      |                |        |
|                                     |                       |      |                |        |
|                                     |                       |      |                |        |

設定ツールのトップ画面が表示されます。

「モバイルネットワーク設定」をクリックします。

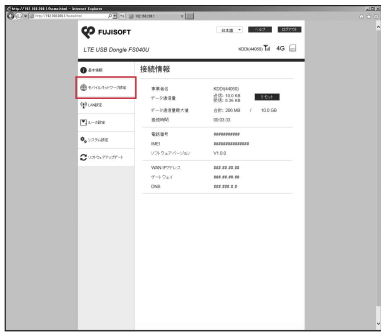

5. 「プロファイル設定」をクリックします。

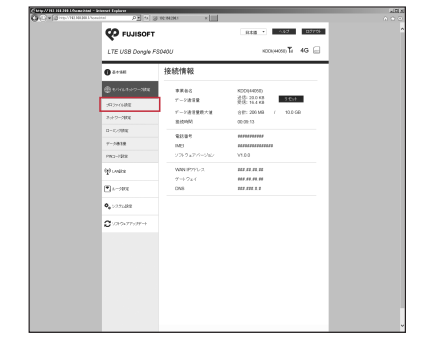

#### 6. 接続先の設定をします。

ご契約サービスのプロファイル設定を選 択し、「設定」をクリックします。その他の プロファイル設定が必要な場合は「新規」 をクリックして新たに設定を追加してくだ さい。

※登録済みのプロファイル設定は編集、 削除できません

#### IIJモバイルBiz+サービスでのPPPログイン名 について

IIJモバイルBiz+サービスでのPPPログイン名は、ご 契約の品目によってそれぞれ下記のようになります。

インターネットアクセス品目の場合

▼IIJモバイル接続 タイプD:Dxxxx12345678@iijmobile.jp タイプDS:fd12345678@st.iijmobile.jp タイプK、タイプI共通:mobile@iij

- ▼IIJモバイルBiz+共通アカウント接続 タイプD、タイプK、タイプI共通: kbp12345678@kbp.iijmobile.jp
- ▼IIJモバイルBiz+個別アカウント接続 タイプD:Dxxxx12345678@kbp.iijmobile.jp タイプK:Cxxxx12345678@kbp.iijmobile.jp タイプI:個別アカウントは利用できません。

ダイレクトアクセス品目の場合

- ▼IIJモバイル接続 タイプD:Dxxxx12345678@iijmobile.jp タイプK、タイプI共通:mobile@iij ※ダイレクトアクセスの場合におけるIIJモバイル接 続はインターネット接続となります。
- ▼IIJモバイルBiz+共通アカウント接続 タイプD、タイプK、タイプI共通: kbp12345678@お客様固有のレルム
- ▼IIJモバイルBiz+個別アカウント接続 タイプD:Dxxxx12345678@お客様固有のレルム タイプK:Cxxxx12345678@お客様固有のレルム タイプI:個別アカウントは利用できません。

#### IIJモバイルサービス/タイプD、及び共通アカ ウントオプションをご契約の場合

- ・プロファイル名:IIJmobile/TypeD
- ・ユーザ名:mobile@iij
- ・パスワード:iij
- · APN∶iijmobile.jp
- ・認証方式:CHAP
- ・接続方式:IPv4

| プロファイル設定 | IIJmobile/TypeD | V       |
|----------|-----------------|---------|
| *ブロファイル名 | IIJmobile/TypeD |         |
| ユーザ名     | mobile@iij      |         |
| バスワード    | •••             |         |
| APN      | iijmobile.jp    |         |
| 認証方式     | CHAP            | V       |
| 接統方式     | IPv4            | V       |
|          |                 |         |
| 新        | 規 削除 設          | 定 キャンセル |

#### IIJモバイルサービス/タイプKをご利用の場合

- ・プロファイル名:IIJmobile/TypeK
- ・ユーザ名:mobile@iij
- ・パスワード:iij
- · APN:k.iijmobile.jp
- ・認証方式:CHAP
- ・接続方式:IPv4、IPv4/IPv6、またはIPv6

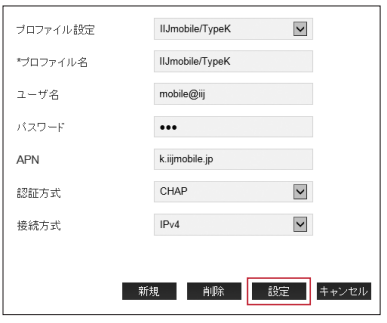

#### IIJモバイルサービス/タイプD、及び パケットシェアプランをご契約の場合

※IIJモバイルサービス/タイプD パケットシェア のプロファイルには、共通アカウントが初期設 定されています。共通アカウントをご利用のお 客様は、当プロファイルを編集せずにご利用く ださい。

- ・プロファイル名: IIJmobile/TypeD PacketShare
- ・ユーザ名:PPPログイン名を入力
- ・パスワード:お客様のPPPパスワード
- · APN:s.iijmobile.jp
- ・認証方式:CHAP
- ・接続方式:IPv4

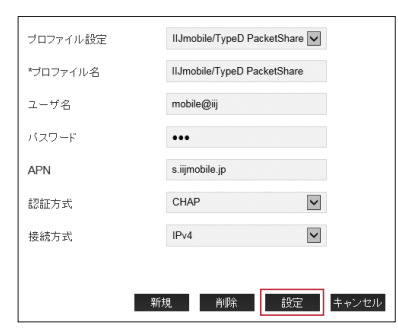

IIJモバイルサービス/タイプIの回線をご契約 の場合

- ・プロファイル名:IIJmobile/Typel
- ・ユーザ名:mobile@iij
- ・パスワード:iij
- APN∶iijmobile.biz
- ・認証方式:CHAP
- ・接続方式:IPv4

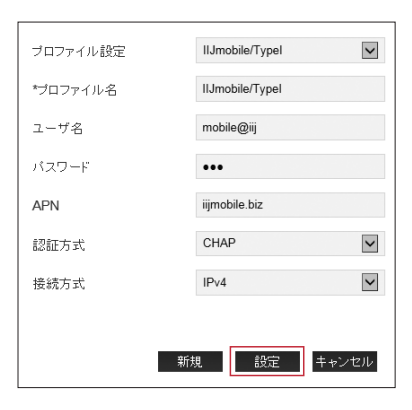

#### IIJモバイルサービス/タイプIのAPNについて

IJモバイルサービス/タイプIの回線のAPN情報は 「IJモバイルサービス/タイプI 接続用APNのご案 内/SIMカード取扱説明書」に記載しています。 詳しくは『IJモバイルサポートサイト - 接続用APN のご案内(https://www.iijmobile.jp/apn/)』を ご覧ください。

## 設定反映には端末の再起動が必要になり ますので、「OK」をクリックします。

| 設定を行うと本端末が再起動しま<br>か? | ます。設定してもよろしいです |
|-----------------------|----------------|
| ОК                    | キャンセル          |

端末の再起動が完了すると自動的に接続 します。以上で接続の設定は完了です。

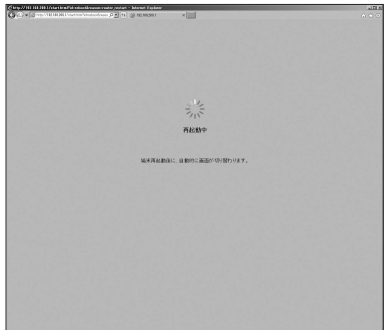

# 国際ローミング使用時の設定

本製品を海外で利用する際に必要な設定となります。

- ・画面表示や手順は、パソコンで利用する(FS040U設定ツールを利用する)場合を例としています。
- ・国際ローミングを利用するには、以下どちらかのサービス及びオプションのご契約が必要です。
  - IIJモバイルサービス/タイプD 国際ローミングオプション
  - IIJモバイルサービス/タイプI 国際ローミングオプション

※以下のサービスで本製品をご利用の場合は、国際ローミングはご利用いただけません。

- IIJモバイルサービス/タイプD 定額プランライト
- IIJモバイルサービス/タイプK

#### IIJモバイルサービス/タイプDをご契約のお客様へ

・海外提供エリアは、NTTドコモ国際ローミング「WORLD WING」に準じます。

- ・パケット定額非対象国との国境付近でご利用の際は、パケット定額非対象国に接続され、通信料が高額になったり、突然利用できなくなる場合があります。
- ・パケット定額対象国・地域一覧は以下をご確認ください。
- 「IIJサービスオンライン(https://help.iij.ad.jp/)」

▶ HOME > 設定と管理 > サービス詳細情報 > IIJモバイルサービス/タイプD > 国際ローミングについて > 対象国・地域「ユーザサポートページ(https://help.iij.ad.jp/MOBILE/)」

▶ HOME > 設定と利用 > サービス詳細情報 > 国際ローミングについて > 対象国・地域

## 注 IIJモバイルサービス/タイプIをご契約のお客様へ

・各ゾーンの対応国及び地域は、弊社の「IIJモバイルサポートサイト(https://www.iijmobile.jp/)」上に掲載し
 意ます。

- ・各ゾーンの対応国及び地域は、事前の予告なく変更される場合があります。
- ・国際ローミング利用時には、通常品目のクーポン、及びパケットシェア品目のパケットパックは利用できません。
   また、海外からの接続では、帯域品目における契約帯域は保証されません。

・ご契約内容によって、海外で利用するデータ通信量の上限値(上限キャップ)の設定が必要です。設定について 詳しくは『IIJモバイルサービス/タイプ ご利用の手引き 運用コントロールパネル編』をご覧ください。

#### IIJモバイルサービス/タイプD、タイプIをご契約のお客様へ

・国及び地域により利用できるLTE/3Gの周波数が異なるため、利用できない場合があります。

- ・渡航先の通信事情などにより、対象のローミング事業者を利用できない場合があります。
- ・ネットワークの混雑状況によって、通信が遅くなることや接続しづらくなることがあります。

## 事前設定手順

- 1. FS040UをパソコンのUSBポートに接 続します。
- ブラウザのアドレス欄に「192.168. 200.1」と入力し、本製品にアクセスし ます。
- 3. 「ログイン」をクリックします。 ※出荷時はログインパスワードは設定され ていません。

| O(C)*[2 | PE S CAR              | *    |                | 100 C |
|---------|-----------------------|------|----------------|-------|
|         | PUJISOFT              |      | 888 • 487      |       |
|         | LTE USB Dangle FS040U |      | конника 🖬 45 🚍 |       |
|         |                       |      |                |       |
|         |                       |      |                |       |
|         |                       |      |                |       |
|         |                       |      |                |       |
|         |                       |      |                |       |
|         |                       | ログイン |                |       |
|         |                       |      |                |       |
|         |                       |      |                |       |
|         |                       |      |                |       |
|         |                       |      |                |       |
|         |                       |      |                |       |
|         |                       |      |                |       |
|         |                       |      |                |       |
|         |                       |      |                |       |

設定ツールのトップ画面が表示されます。

4. 「モバイルネットワーク設定」をクリックし ます。

| Grand and a state of the second second secon | ni - Researt Explorer<br>Decembral De 19 19 | 0.001M2M1 x                 |                                      | 183<br>0 0 0 |
|----------------------------------------------------------------------------------------------------|---------------------------------------------|-----------------------------|--------------------------------------|--------------|
|                                                                                                    |                                             |                             | 10.02 • 0.42 0.2779                  |              |
|                                                                                                    | LTE USB Dongle F                            | 5040U                       | HODEHOSE Tal 4G 🔒                    |              |
|                                                                                                    | 0 41185                                     | 接続情報                        |                                      |              |
|                                                                                                    | © ******?=788                               | *244                        | ND0644030                            |              |
|                                                                                                    | dis conta                                   | デージ連定発行大量                   | 9(d) 536 48<br>4(d) 200 MB / 10.0 08 |              |
|                                                                                                    | • : REE                                     | 6.0100                      | 00:03:30                             |              |
|                                                                                                    | <b>0</b> ,0091288                           | W359-0                      | *****                                |              |
|                                                                                                    | <b>3</b> 1/2017/1974                        | 9799±777-940<br>WWW.IP771-2 | V100                                 |              |
|                                                                                                    |                                             | 7→7x1<br>095                | шлли<br>шлли                         |              |
|                                                                                                    |                                             |                             |                                      |              |
|                                                                                                    |                                             |                             |                                      |              |
|                                                                                                    |                                             |                             |                                      |              |
|                                                                                                    |                                             |                             |                                      |              |
|                                                                                                    |                                             |                             |                                      |              |
|                                                                                                    |                                             |                             |                                      |              |
|                                                                                                    |                                             |                             |                                      |              |
|                                                                                                    |                                             |                             |                                      |              |

5. 「ローミング設定」をクリックします。

6. ローミング「ON」が選択されていることを 確認し、「設定」をクリックします。「OFF」 が選択されている場合、「ON」を選択し 「設定」をクリックします。

| WITH HITH Deserve - 1     | kanat Espieve                    |           |                      | 10 |
|---------------------------|----------------------------------|-----------|----------------------|----|
| ACCURATE OF A DESIGNATION |                                  | N230301 × | 833 - 447 0770       |    |
|                           | LTE USB Donglo F                 | 9040U     | accesserse Tail 4G 📄 |    |
|                           | <b>0</b> 2+5H                    | ローミング設定   |                      |    |
|                           | total 10 - 100                   | 0-525     | 8 cm 0 cm            |    |
|                           | 102+16.BE                        | u 177.    |                      |    |
|                           | 3:07-200                         |           | ### #+>##            |    |
|                           | 0-2-2018                         |           |                      |    |
|                           | 7-2818                           |           |                      |    |
|                           | PNO-1928                         |           |                      |    |
|                           | Q <sup>2</sup> costs             |           |                      |    |
|                           | <ul> <li>&gt;-&gt;010</li> </ul> |           |                      |    |
|                           | 0, 17,7128                       |           |                      |    |
|                           | 0.000000                         |           |                      |    |
|                           |                                  |           |                      |    |
|                           |                                  |           |                      |    |
|                           |                                  |           |                      |    |
|                           |                                  |           |                      |    |
|                           |                                  |           |                      |    |
|                           |                                  |           |                      |    |
|                           |                                  |           |                      |    |
|                           |                                  |           |                      |    |

以上で国際ローミング使用時の事前設定 は完了しました。

# ルータ機器でのご利用方法

▶ FS040Uをルータ機器に接続する

FS040Uをルータ、およびM2M機器で利用する場合はFS040Uの接続モードを変更する必要があります。

詳しくは「FS040U接続モード切替ツールセット」に含まれる「FS040U接続モード切替ツール ご利用手順」をご覧く ださい。

「FS040U接続モード切替ツールセット」はIIJサービスオンライン(https://help.iij.ad.jp/)よりダウンロードでき ます。

▶ 設定と管理>マニュアル・ダウンロード>Ⅲモバイルサービス/タイプ\*

本書は著作権法上の保護を受けています。 ▲普は著作権法上辺(球漫を安)(ています。 本書の一部ある)は全部について、著作権者からの許諾を得ずに、いかなる方法においても無断で複 製、翻案、公衆送信等することは発じられています。IU、Internet Initiative Japanは、株式会社 インターネットイニシアティブの商標または登録商標です。その他、本書に掲載されている商品名、会 社名等は各会社の商号、商標または登録商標です。本文中では、ℝ、ミマークは表示しておりません。 Internet Initiative Japan Inc. All rights reserved.
 本サービスの仕様、及び本書に記載されている事柄は、将来予告なしに変更することがあります。

山王バイルサービス はアンペルップガイド[FS040U] 発行:株式会社インターネットイニシアティブ IIJ-MVN0226-0004

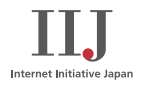